# 在ASDM 6.3及更高版本上配置IP選項檢測

### 目錄

<u>簡介</u> <u>必要條件</u> <u>需求</u> <u>採用元件</u> 慣例 <u>背景資訊</u> <u>設定</u> <u>ASDM配置</u> <u>允許RSVP資料包的Cisco ASA的預設行為</u> <u>驗證</u> <u>疑難排解</u> <u>相關資訊</u>

# <u>簡介</u>

本文提供如何設定思科調適型安全裝置(ASA)的範例組態,以便在啟用某些IP選項的情況下傳遞IP封 包。

### <u>必要條件</u>

#### <u>需求</u>

本文件沒有特定需求。

#### <u>採用元件</u>

本文中的資訊係根據以下軟體和硬體版本:

• 運行軟體版本8.3及更高版本的Cisco ASA

• 運行軟體版本6.3及更高版本的思科自適應安全管理器

本文中的資訊是根據特定實驗室環境內的裝置所建立。文中使用到的所有裝置皆從已清除(預設))的組態來啟動。如果您的網路正在作用,請確保您已瞭解任何指令可能造成的影響。

#### <u>慣例</u>

請參閱思科技術提示慣例以瞭解更多有關文件慣例的資訊。

### <u>背景資訊</u>

每個IP資料包都包含一個IP報頭,其中包含「選項」欄位。Options欄位(通常稱為IP Options)提 供某些情況下所需的控制功能,但對於大多數普通通訊來說這些功能是不必要的。特別是,IP選項 包括時間戳、安全性和特殊路由的規定。IP選項的使用是可選的,欄位可以包含零、一個或多個選 項。

IP選項存在安全風險,如果啟用IP選項欄位的IP資料包通過ASA,則會向外部洩漏有關網路內部設 定的資訊。因此,攻擊者可以對映網路的拓撲。由於Cisco ASA是在企業中實施安全的裝置,因此 預設情況下,它會丟棄已啟用IP選項欄位的資料包。此處顯示系統日誌消息示例,供您參考:

106012|10.110.1.34||XX.YY.ZZ.ZZ||10.110.1.34XX.YY.ZZ.ZZIPIP""

但是,在影片流量必須通過Cisco ASA的特定部署方案中,必須通過具有某些IP選項的IP資料包 ,否則影片電話會議可能會失敗。從Cisco ASA軟體版本8.2.2開始,引入了一項稱為「IP選項檢測 」的新功能。通過此功能,您可以控制允許哪些具有特定IP選項的資料包通過Cisco ASA。

預設情況下,此功能已啟用,並且在全域性策略中啟用對以下IP選項的檢查。配置此檢測會指示 ASA允許資料包通過,或者清除指定的IP選項,然後允許資料包通過。

- •選項清單結束(EOOL)或IP選項0 此選項出現在所有選項的結尾,以便標籤選項清單的結尾。
- •無操作(NOP)或IP選項1 此選項欄位使欄位的總長度變為變數。
- 路由器警報(RTRALT)或IP選項20 此選項會通知傳輸路由器檢查封包的內容,即使封包並非 以該路由器為目的地也是如此。

### <u>設定</u>

本節提供用於設定本文件中所述功能的資訊。

註:使用Command Lookup Tool(僅限註冊客戶)可獲取本節中使用的命令的詳細資訊。

#### <u>ASDM配置</u>

使用ASDM,您可以看到如何對具有IP選項(NOP)欄位的IP資料包啟用檢測。

IP報頭中的Options欄位可以包含零、一個或多個選項,這會使欄位的總長度變為變數。但是,IP報 頭必須是32位的倍數。如果所有選項的位數不是32位的倍數,則NOP選項將用作「內部填充」,以 便在32位邊界上對齊選項。

1. 前往Configuration > Firewall > Objects > Inspect Maps > IP-Options,然後按一下Add。

| Alexandra and Maria |             |      |
|---------------------|-------------|------|
| Vame                | Description | Add  |
|                     |             | Edit |

2. 系統將顯示Add IP-Options Inspect Map視窗。指定Inspect Map的名稱,選擇Allow packets with the No Operation(NOP)選項,然後按一下OK。

| 🕵 Add IP-Options Inspect Map                                    |
|-----------------------------------------------------------------|
| Name: (testmap)                                                 |
| Description:                                                    |
| Parametero                                                      |
| Allow packets with the End of Options List (EOOL) option        |
| Clear the applies uplue from the packets                        |
|                                                                 |
| Allow packets with the No Operation (NOP) option                |
| Clear the option value from the packets                         |
|                                                                 |
| Allow packets with the Router Alert (RTRALT) option             |
| Clear the option value from the packets                         |
| OK Cancel Help 注意:您還可以選擇                                        |
| Clear the option value from the packets選項,以便禁用IP資料包中的此欄位並且資料包通過 |
|                                                                 |
| 5. 建立石為testmap的和做首對映。按一下「Apply」。                                |
| Connection > In ewait > Objects > Inspect ridps > In-options    |

| Options Inspect Maps |             |
|----------------------|-------------|
| Name                 | Description |
| testmap              |             |

4. 轉至Configuration > Firewall > Service Policy Rules,選擇現有的全域性策略,然後按一下 Edit。系統將顯示Edit Service Policy Rule視窗。選擇Rule Actions頁籤,選中標籤IP-Options項,然後選擇Configure以分配新建立的檢測對映。

| Edit Service Policy Rule         | ŝ                    |                                |
|----------------------------------|----------------------|--------------------------------|
| Traffic Classification Default I | inspections Rule Act | tions                          |
| Protocol Inspection              | tion Sattings (OaS)  | NetElau                        |
| Conne                            | ction settings   Qos | Nechow                         |
| Select all inspection rule       | 95                   |                                |
| CTIQBE                           |                      |                                |
| DCERPC                           | Configure            |                                |
| DNS                              | Configure            | DNS Inspect Map: migrated_dns_ |
| ESMTP                            | Configure            |                                |
| FTP                              | Configure            |                                |
| GTP                              | Configure            |                                |
| M.323 H.225                      | Configure            |                                |
| H.323 RAS                        | Configure            |                                |
| НТТР                             | Configure            |                                |
|                                  |                      |                                |
| ICMP Error                       |                      |                                |
| ILS ILS                          |                      |                                |
| IM 🗌                             | Configure            |                                |
| IP-Options                       |                      |                                |
| IPSec-Pass-Thru                  | Configure            |                                |
| MMD                              | Configure            |                                |

5. 選擇Select an IP-Options inspect map for fine control over inspection > testmap,然後按一下

| ١ | Name   |  |
|---|--------|--|
|   | Сэснар |  |
|   |        |  |
|   |        |  |
|   |        |  |
|   |        |  |

6. 可以在IP-Options欄位中檢視選定的檢查對映。按一下OK以恢復到Service Policy Rules頁籤

| raffic Classification Default | Inspections Rule Ac | tions                          |
|-------------------------------|---------------------|--------------------------------|
| Protocol Inspection Conne     | ection Settings QoS | NetFlow                        |
| Select all inspection rul     | es                  |                                |
| CTIQBE                        |                     |                                |
| DCERPC                        | Configure           |                                |
| DNS                           | Configure           | DNS Inspect Map: migrated_dns  |
| SMTP ESMTP                    | Configure           |                                |
| FTP                           | Configure           |                                |
| GTP                           | Configure           |                                |
| V H.323 H.225                 | Configure           |                                |
| H.323 RAS                     | Configure           |                                |
| П НТТР                        | Configure           |                                |
| ICMP                          |                     |                                |
| ICMP Error                    |                     |                                |
| ILS                           |                     |                                |
| IM 🔲                          | Configure           |                                |
| IP-Options                    | Configure           | IP-Options Inspect Map: testma |
| IPSec-Pass-Thru               | Configure           | <u> </u>                       |
| MMP                           | Configure           |                                |
| MGCP                          | Configure           |                                |

7. 使用滑鼠懸停在Rule Actions頁籤上,以便可以找到與此全域性對映關聯的所有可用協定檢測 對映。

| infiguration > Firewall > Service Policy Ru | iles,             |                     |      |                                                                                                    | Addresses Services     |
|---------------------------------------------|-------------------|---------------------|------|----------------------------------------------------------------------------------------------------|------------------------|
| 🕈 Add - 🖪 Edit 🎁 Delete 🛧 🎸 👗               | Da m Q. Find Disc | gram 🔄 Packet Trace |      |                                                                                                    | Addresses              |
| Traffic Classification                      |                   |                     |      | 1                                                                                                    | Add • 🗃 Edt 🖀 Del      |
| Name # Enabled Match                        | Source De         | stination Service   | Time | Rule Actions                                                                                                    | Filten                 |
| E Global; Policy: global_policy             |                   |                     |      |                                                                                                    | Name                   |
| inspection_de 😫 Mat                         | th 🍕 any 🚳 .      | any 🔍 default-ins   | pec  | 🔍 Inspect DNS Map migrate.                                                                                                    | □ IPv4 Network Objects |
|                                             |                   |                     |      | Inspect EXMIP<br>Inspect FTP<br>Inspect H323 H225<br>Inspect H323 H225<br>Inspect NETBIOS<br>Inspect NETBIOS<br>Inspect RETBIOS<br>Inspect RTSP<br>Inspect SCIMP<br>Inspect SCIMP<br>Inspect SCIMP<br>Inspect SCIMP<br>Inspect SCIMP<br>Inspect SCIMP<br>Inspect SCIMP<br>Inspect SCIMP | Ð                      |

#### Cisco ASA

| ciscoasa(config)#policy-map type inspect ip-options<br>testmap |
|----------------------------------------------------------------|
| ciscoasa(config-pmap)#parameters                               |
| ciscoasa(config-pmap-p)#nop action allow                       |
| ciscoasa(config-pmap-p)#exit                                   |
| ciscoasa(config)#policy-map global_policy                      |
| ciscoasa(config-pmap)#class inspection_default                 |
| ciscoasa(config-pmap-c)#inspect ip-options testmap             |
| ciscoasa(config-pmap-p)#exit                                   |
| ciscoasa(config)#write memory                                  |

#### <u>允許RSVP資料包的Cisco ASA的預設行為</u>

預設情況下,IP選項檢測已啟用。前往**Configuration > Firewall > Service Policy Rules**。選擇全域 性策略,按一下**編輯**,然後選擇**預設檢測**頁籤。您可以在此處的IP-Options欄位中找到RSVP協定。 這可確保通過Cisco ASA檢查並允許RSVP協定。因此,端到端影片呼叫建立起來沒有任何問題。

| raffic Classification | Default Inspections      | Rule Actions       |
|-----------------------|--------------------------|--------------------|
| ollowing services w   | ill match the default in | nspection traffic: |
| Service               | Protocol                 | Port               |
| ctiqbe                | tcp                      | 2748               |
| dns                   | udp                      | 53                 |
| ftp                   | tcp                      | 21                 |
| gtp                   | udp                      | 2123, 3386         |
| h323 - h225           | tcp                      | 1720               |
| h323 - ras            | udp                      | 1718 - 1719        |
| http                  | tcp                      | 80                 |
| icmp                  | icmp                     |                    |
| ils                   | tcp                      | 389                |
| ip-options            | rsvp                     |                    |
| mgcp                  | udp                      | 2427, 2727         |
| netbios               | udp                      | 137 - 138          |
| radius-acct           | udp                      | 1646               |
| rpc                   | udp                      | 111                |
| rsh                   | tcp                      | 514                |
| rtsp                  | tcp                      | 554                |
| sin                   | ten                      | 5060               |

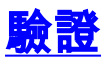

使用本節內容,確認您的組態是否正常運作。

<u>輸出直譯器工具</u>(僅供<u>已註冊</u>客戶使用)(OIT)支援某些**show**命令。使用OIT檢視**show**命令輸出的分析 。

• show service-policy inspect ip-options — 顯示根據已配置的服務策略規則丟棄和/或允許的資料 包數。

## <u>疑難排解</u>

目前尚無適用於此組態的具體疑難排解資訊。

### 相關資訊

- Cisco ASA 5500系列自適應安全裝置技術支援
- 技術支援與文件 Cisco Systems